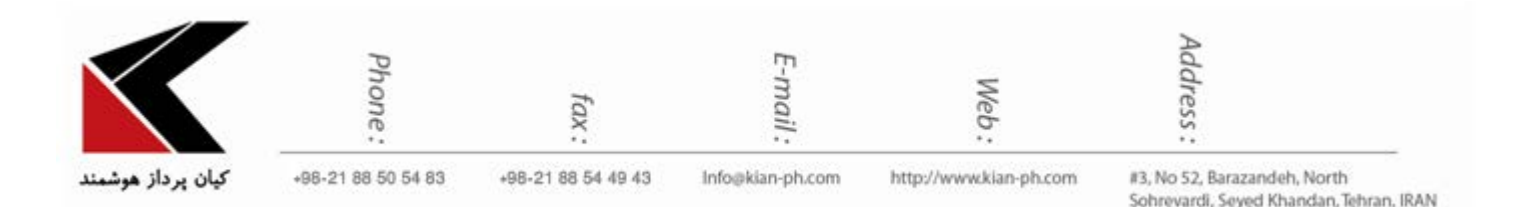

## "ایجاد قواعد در outlook"

چنانچه تمایل داشته باشید ایمیلهای یک سازمان یا شخص به پوشه ای که شما تعیین می نمائید انتقال یابد و یا در هنگام دریافت ایمیل از یک شخص یا سازمان یک پیغامِ alert، مخصوص به همان شخص و یا سازمان دریافت نمایید، می توانید از قابلیت Create Rules در Outlook استفاده نمایید.

جهت ایجاد قواعد در Outlook، ابتدا بر روی آدرس ایمیل مورد نظر در Outlook خود کلیک راست کرده و گزینه ی Rules را انتخاب نمایید و سپس بر روی گزینه ی Create Rule کلیک نمایید. (\*\* این گزینه به صورت جداگانه در قسمت بالای Outlook نیز وجود دارد.)

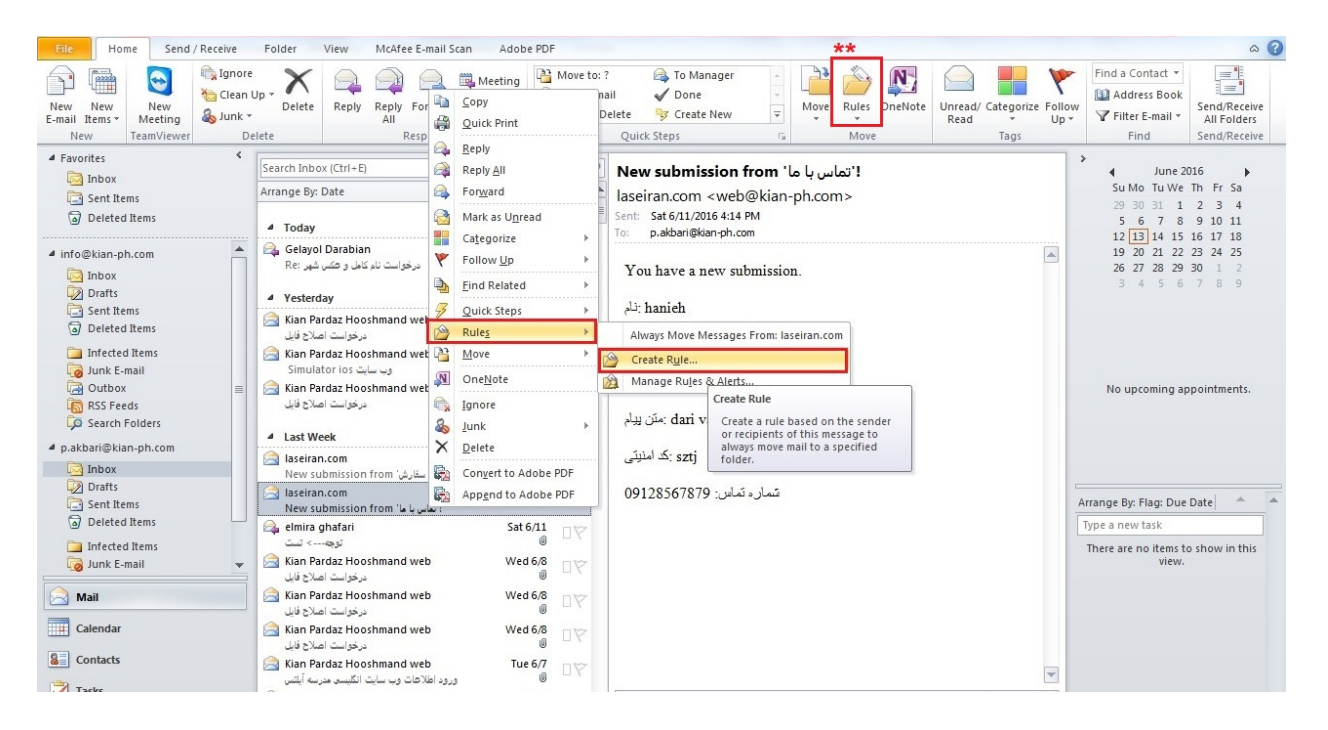

همانطور که در شکل زیر مشاهده می کنید، پنجره ای برای شما باز خواهد شد که در آن می توانید قواعد لازم مربوط به ایمیل مورد نظر خود را تعیین کنید.

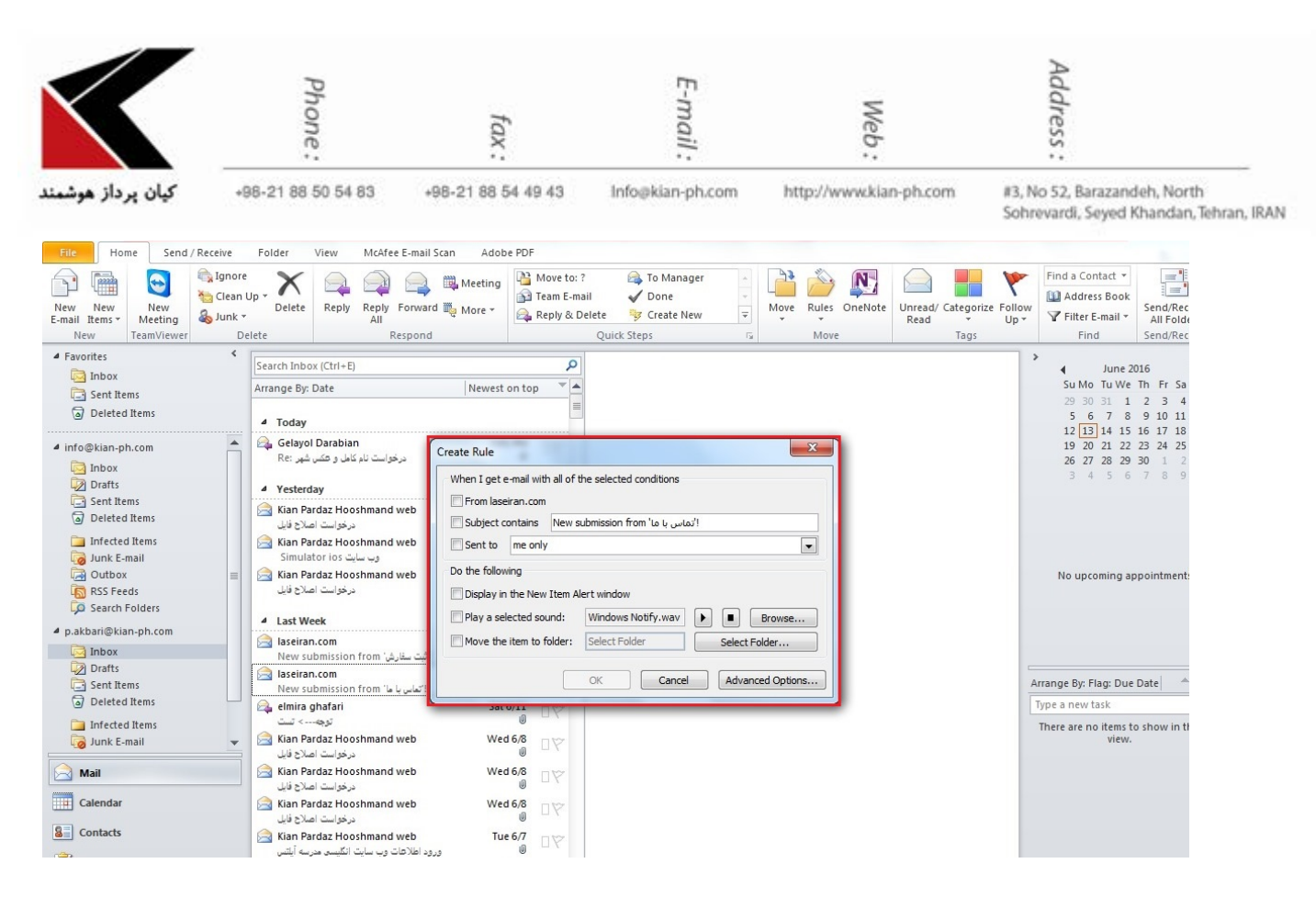

در قسمت When I get e-mail with all of the selected conditions شرایطی که برای دریافت ایمیل مورد نظر خود، مد نظر دارید را تیک بزنید. (تعیین شرایطی مانند دریافت ایمیل از چه آدرسی و یا با چه موضوع ایمیلی و ... )

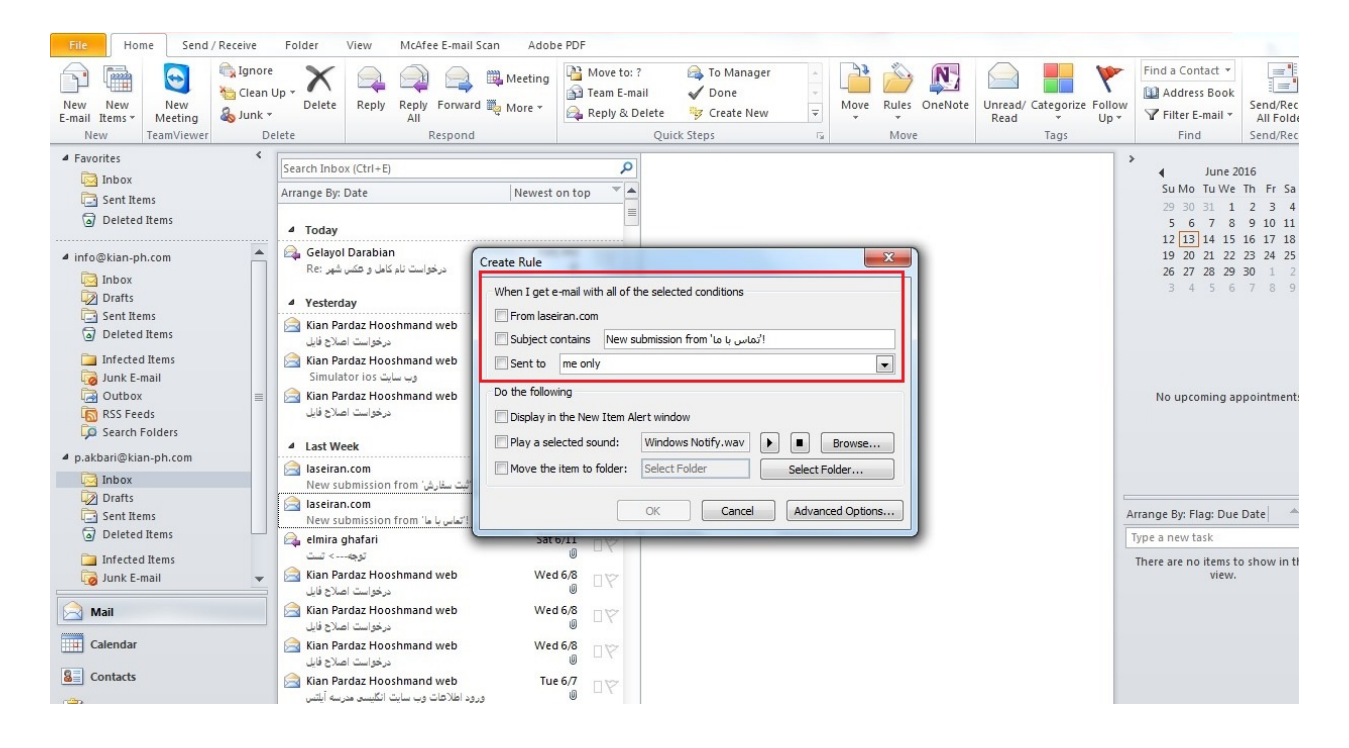

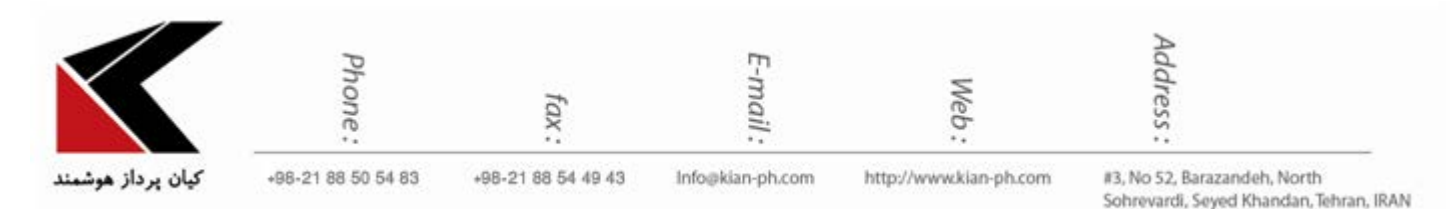

در قسمت Do the following می توانید عملی که می خواهید در زمان برقراری شرایط مورد نظر که در بالا مشخص کرده اید اجرا شود را، تعیین نمایید.

| File Home Send / Receive                                                                                                    | Folder View McAfee E-mail Scan                                                                                                    | Adobe PDF                                                                                                    |                                                         |                |               |                                          |                                                                  |                                                 |
|----------------------------------------------------------------------------------------------------|----------------------------------------------------------------------------------------------------|----------------------------------------------------------------------------------------------------|---------------------------------------------------------|----------------|---------------|------------------------------------------|------------------------------------------------------------------|-------------------------------------------------|
| New New<br>E-mail Items~<br>New TeamViewer                                                                                                    | Up Delete Reply Forward To Mo                                                                                                    | eeting Move to: ?                                                                                                    | A To Manager<br>✓ Done<br>B Y Create New<br>Wirk Steps  | →<br>→<br>Move | Rules OneNote | Unread/ Categorize Follow<br>Read * Up * | Find a Contact ▼<br>Address Book<br>Filter E-mail ▼<br>Find      | Send/Rec<br>All Folde                           |
| Favorites     Favorites     Soft Items     Deleted Items                                                                                                    | Search Inbox (Ctrl+E) Arrange By: Date A Today                                                                                                    | lewest on top                                                                                                    |                                                         |                |               |                                          | ↓ June 20<br>Su Mo Tu We<br>29 30 31 1<br>5 6 7 8<br>12 13 14 15 | 016<br>Th Fr Sa<br>2 3 4<br>9 10 11<br>16 17 18 |
| <ul> <li>Info⊕kian-ph.com</li> <li>Inbox</li> <li>Drafts</li> <li>Sent Items</li> <li>Deleted Items</li> <li>Junk E-mail</li> <li>Qutbox</li> <li>RSS Feeds</li> <li>RSS Feeds</li> </ul>                                                                                                    | <ul> <li>Re: برخواست نام کنام و حکس شهر (Create)</li> <li>Yesterday</li> <li>Kian Pardaz Hooshmand web درخواست امراح نام (Skian Pardaz Hooshmand web Simulator los - برخواست امراح فاس Do th رخواست امراح فاس</li> <li>Kian Pardaz Hooshmand web درخواست امراح فاس</li> </ul>                                                                                                    | Rule I get e-mail with all of the se om laseiran.com ubject contains New submis ent to me only e following splay in the New Item Alert w | elected conditions<br>ssion from 'الماس با ما!<br>indow |                |               |                                          | 19 20 21 22<br>26 27 28 29<br>3 4 5 6                            | 23 24 25<br>30 1 2<br>7 8 9                     |
| p.akbari@kian-ph.com     Inbox     Drafts                                                                                                    | ▲ Last Week الله الله الله الله الله الله الله الل                                                                                                    | ay a selected sound: Wir<br>ove the item to folder: Sel                                                                                  | ndows Notify.wav                                        | Browse         |               | -                                        | Irrange Bir Flag: Due                                            | Date A                                          |
| Sent items     Deleted Items     Infected Items     Note that the sentence of the sentence of the sentenc | New submission from التماسي با المنابع المنابع المنابع المنابع المنابع المنابع المنابع المنابع المنابع المنابع المنابع المنابع المنابع المنابع المنابع المنابع المنابع المنابع المنابع المنابع المنابع المنابع المنابع المنابع المنابع المنابع المنابع المنابع منابع منابع من<br>منابع منابع منابع منابع منابع منابع منابع منابع منابع منابع منابع منابع منابع منابع منابع منابع منابع منابع من                                                                                                    | Sat 0/11                                                                                                    |                                                         |                |               | ĺ                                        | Type a new task<br>There are no items to<br>view.                | show in th                                      |
| Mail Calendar Contacts                                                                                                    | ندون العامل ويون المالي ويون<br>المالي المالي المالي المالي المالي<br>المالي المالي المالي المالي<br>المالي المالي المالي المالي<br>المالي المالي المالي المالي<br>المالي المالي المالي المالي<br>المالي المالي المالي المالي<br>المالي المالي المالي المالي<br>المالي المالي المالي المالي<br>المالي المالي المالي المالي<br>المالي المالي المالي المالي<br>المالي المالي المالي المالي المالي<br>المالي المالي المالي المالي المالي<br>المالي المالي المالي المالي المالي<br>المالي المالي المالي المالي المالي<br>المالي المالي المالي المالي المالي المالي<br>المالي المالي المالي المالي المالي المالي المالي<br>المالي المالي المالي المالي المالي المالي المالي المالي المالي<br>المالي المالي المالي المالي المالي المالي المالي المالي المالي المالي المالي المالي المالي المالي المالي المالي<br>المالي المالي المالي المالي المالي المالي المالي المالي المالي المالي المالي المالي المالي المالي المالي المالي<br>المالي المالي المالي المالي المالي المالي المالي المالي المالي المالي المالي المالي المالي المالي المالي المالي<br>المالي المالي مالي | Wed 6/8 □♥<br>₩ed 6/8 □♥<br>Tue 6/7 □♥                                                                                                   |                                                         |                |               |                                          |                                                                  |                                                 |

Display in the new item alert window : با تیک زدن این گزینه می توانید تعیین کنید که در زمان برقراری شرایط مورد نظر، یک پیغام Alert به شما نمایش داده شود.

Play a selected sound : با تیک زدن این گزینه می توانید تعیین نمایید که یک آوای خاص در هنگام برقراری شرایط تعیین شده، برای شما پخش گردد.

Move the item to folder : با استفاده از این گزینه می توانید تعیین کنید ایمیل دریافتی مورد نظر در کدام فولدر قرار بگیرد.

با تیک زدن بر روی این گزینه پنجره ای باز خواهد شد که در آن می توانید فولدر مورد نظر خود، برای قرارگیری ایمیل های دریافتی اکانت مورد نظر را تعیین کنید و یا در صورت لزوم یک فولدر جدید بدین منظور ایجاد نمایید.

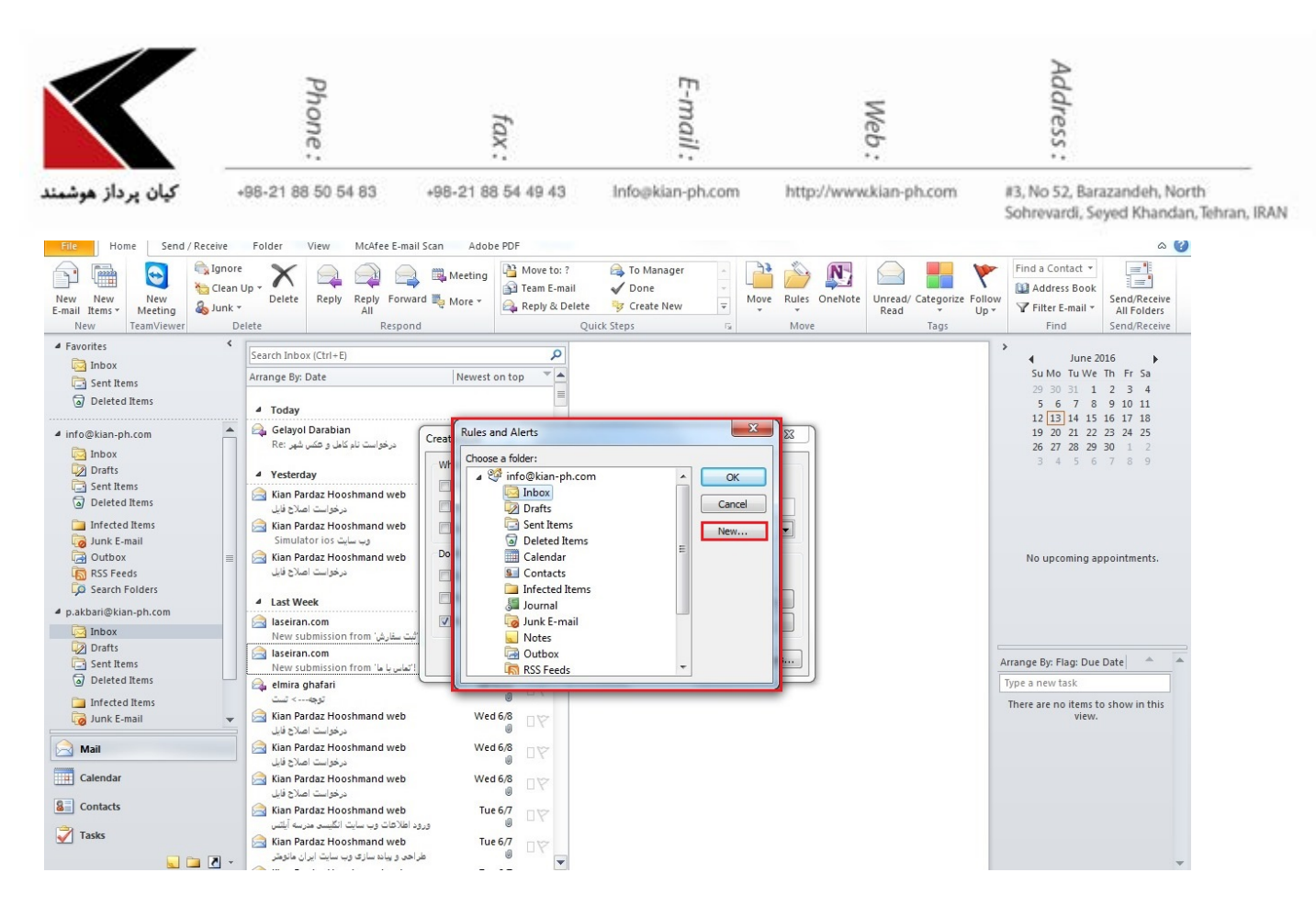

برای ایجاد یک فولدر جدید بر روی New کلیک نمایید و در پنجره ی باز شده نام فولدر مورد نظر خود را بنویسید همچنین در این قسمت می توانید محتوای فولدر مورد نظر را نیز تعیین نمایید.

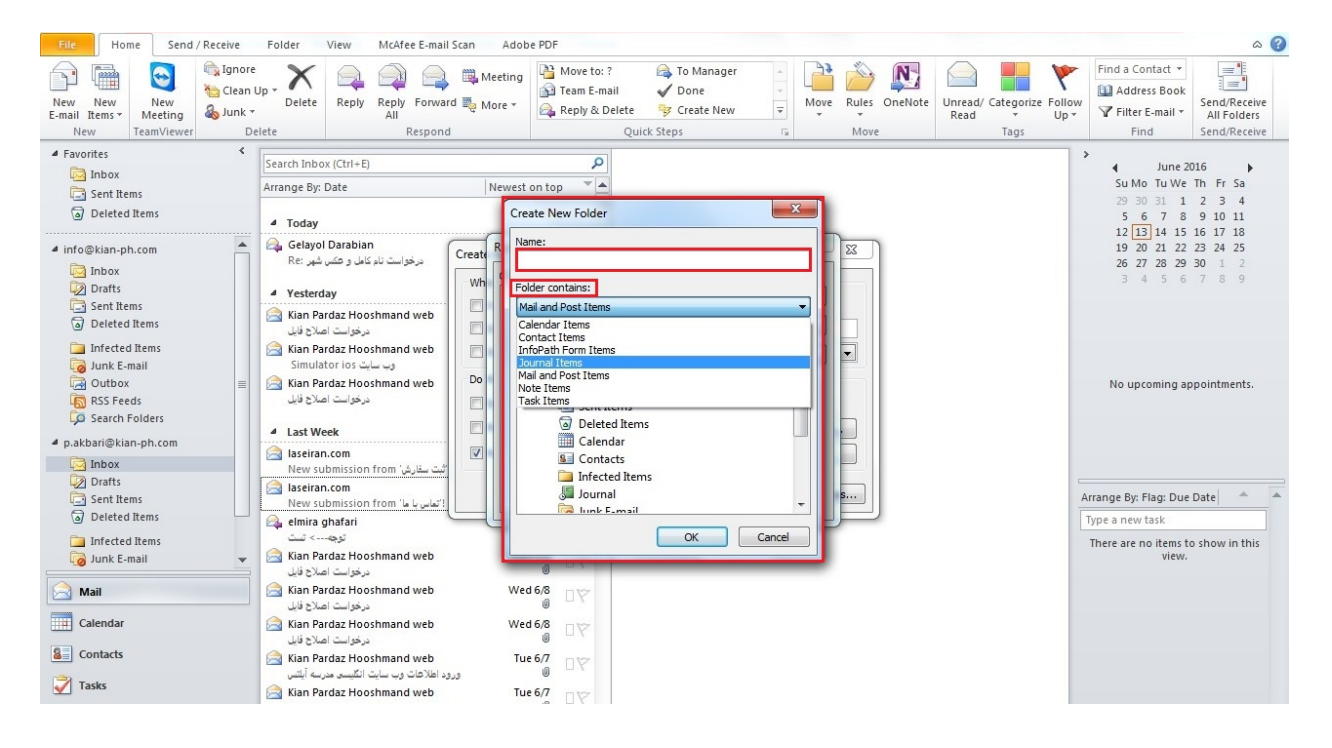

Network - Wireless - Software - Hardware - Multimedia - Web Design - Vpn Network - Network Design - Network Security

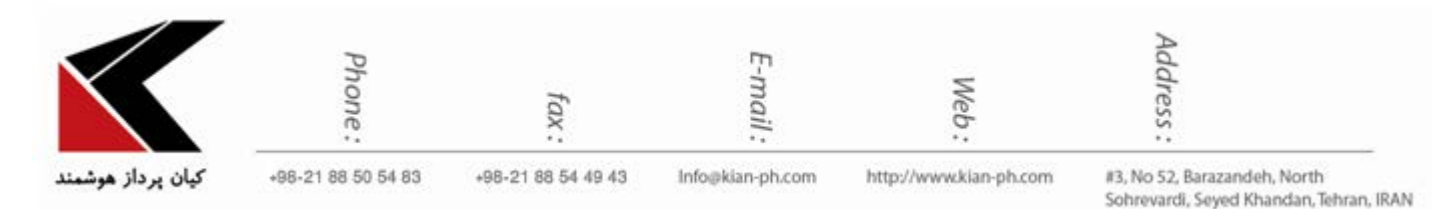

## پس از تعیین قواعد برای شرایط مورد نظر، می بایست بر روی گزینه ok کلیک نمایید تا قواعد تعیین شده، اعمال گردند.

| File Home Send / Receive                                                                                                    | Folder View McAfee E-mail Scan Ado                                                                                                    | be PDF                                                                                                    |                    |                                        | ۵                                                                                                    | 0 |
|----------------------------------------------------------------------------------------------------|----------------------------------------------------------------------------------------------------|----------------------------------------------------------------------------------------------------|--------------------|----------------------------------------|----------------------------------------------------------------------------------------------------|---|
| New New<br>E-mail Items -<br>New TeamViewer De                                                                                | Up → Delete Reply Forward Note Meeting<br>Reply Reply Forward Note →<br>All Respond                                                                                                    | Wove to: ?     Go Manager       Gamma Team E-mail     ✓ Done       Quick Steps     ▼                                                                      | Move Rules OneNote | Unread/ Categorize Follow<br>Read Tags | Find a Contact ▼<br>M Address Book<br>▼ Filter E-mail ▼<br>Find<br>Find<br>Find                                                                                                    |   |
| 4 Favorites <                                                                                                    | Capreb Tablay (Ctrl - E)                                                                                                    | 0                                                                                                    |                    | >                                      |                                                                                                    |   |
| 🔯 Inbox                                                                                                    | Arrange Ru Date                                                                                                    |                                                                                                    |                    |                                        | ✓ June 2016<br>Su Mo Tu We Th Fr Sa                                                                                                    |   |
| <ul> <li>Sent Items</li> <li>Deleted Items</li> </ul>                                                                         | Today                                                                                                    |                                                                                                    |                    |                                        | 29 30 31 1 2 3 4<br>5 6 7 8 9 10 11                                                                                                    |   |
| <ul> <li>✓ info@kian-ph.com</li> <li>☐ Inbox</li> <li>☐ Drafts</li> </ul>                                                     | ي Gelayol Darabian<br>Re: درخواست نام کامل و عکس شهر<br>Vesterday When I ger                                                                                                    | e-mail with all of the selected conditions                                                                                                    | ×                  |                                        | 12     13     14     15     16     17     18       19     20     21     22     23     24     25       26     27     28     29     30     1     2       3     4     5     6     7     8     9 |   |
| Sent Items Deleted Items Infected Items Junk E-mail Outbox SrSS Feeds Search Folders A p.akbarl@klan.ph.com Doubt Doubt Doubt | Kian Pardaz Hooshmand web<br>زندی اعداج قابی<br>زندی اعداج قابی<br>Subject<br>Subject<br>Sub | eiran.com Contains New submission from 'Lo Li cu-Lo/! me only wing n the New Item Alert window elected sound: Windows Notify.wav e item to folder: Select | Browse             |                                        | No upcoming appointments.                                                                                                    |   |
| Sent Items                                                                                                    | التعادي با ما' laseiran.com<br>New submission from 'التعادي با ما'                                                                                                    | OK Cancel Advar                                                                                                    | nced Options       | A                                      | rrange By: Flag: Due Date 🔺                                                                                                    |   |
| Deleted Items                                                                                                    | 🚑 elmira ghafari Sa                                                                                                    | (6/11                                                                                                    |                    |                                        | Type a new task                                                                                                    |   |
| infected Items                                                                                                    | توهه> تست<br>که Kian Pardaz Hooshmand web W<br>د ها است اصلاح قالد                                                                                                    | d 6/8 □∀                                                                                                    |                    |                                        | There are no items to show in this view.                                                                                                    |   |
| Mail                                                                                                    | Kian Pardaz Hooshmand web W<br>درخواست اصلاح قابل                                                                                                    | d 6/8 □ 🏹                                                                                                    |                    |                                        |                                                                                                    |   |
| Calendar                                                                                                    | Kian Pardaz Hooshmand web W<br>درخواست اصلاح فایل                                                                                                    | d 6/8<br>∅ □ 𝔅                                                                                                    |                    |                                        |                                                                                                    |   |
| Contacts                                                                                                    | Kian Pardaz Hooshmand web T<br>ورود اطلاهات وب سایت انگلیسی مدرسه آیلتس                                                                                                    | e 6/7 □♥                                                                                                    |                    |                                        |                                                                                                    |   |

چنانچه شرایط دیگری برای تعیین قواعد، مد نظر شماست می توانید بر روی گزینه Advanced Options کلیک نمایید.

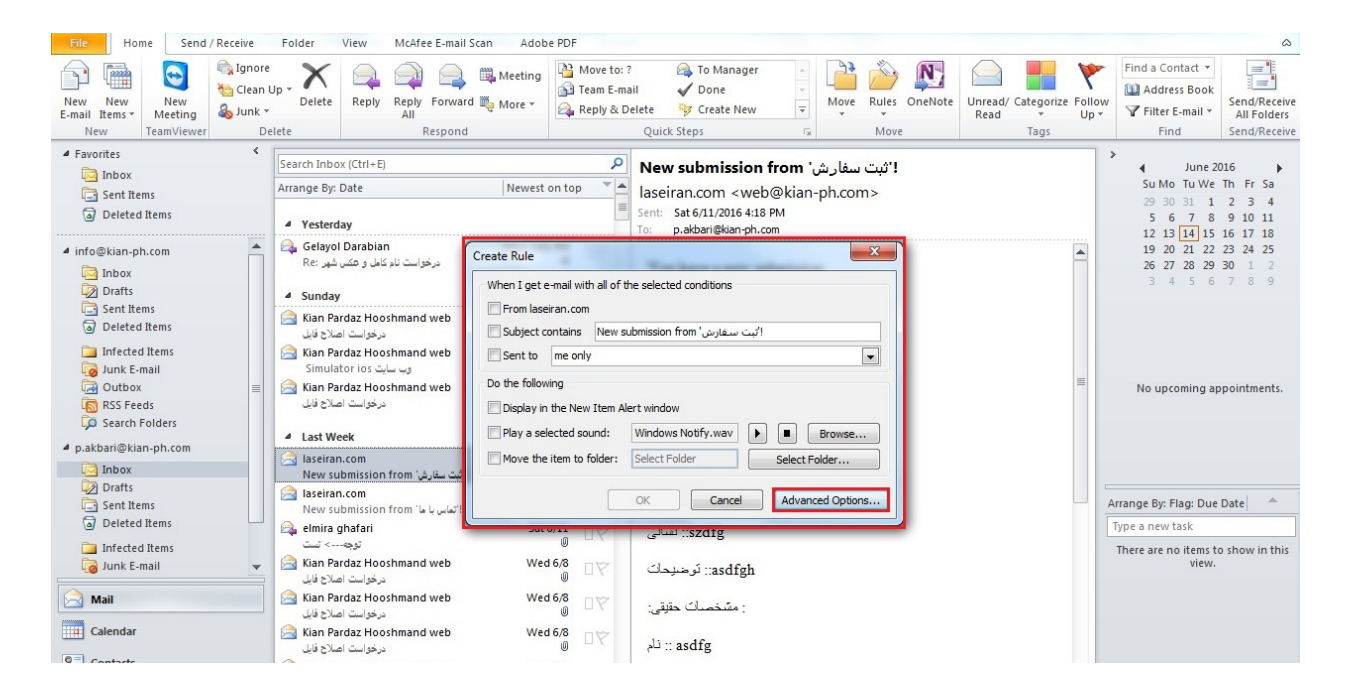

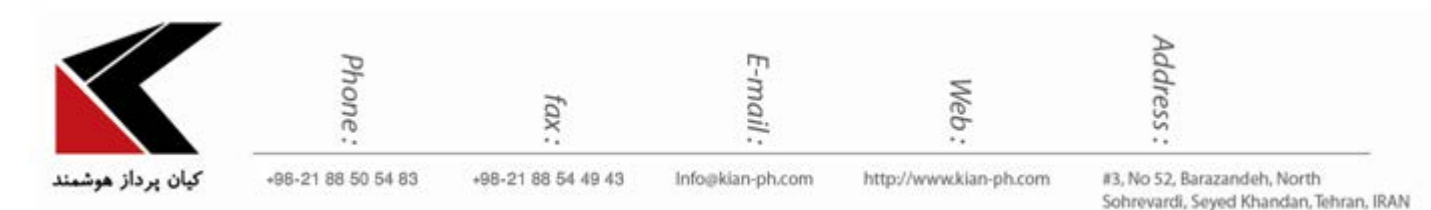

## بدین ترتیب، پنجره ای به نام Rules Wizard باز خواهد شد که در آن می توانید شرایط بیشتری را برای

## اجراي قواعد تعيين كنيد.

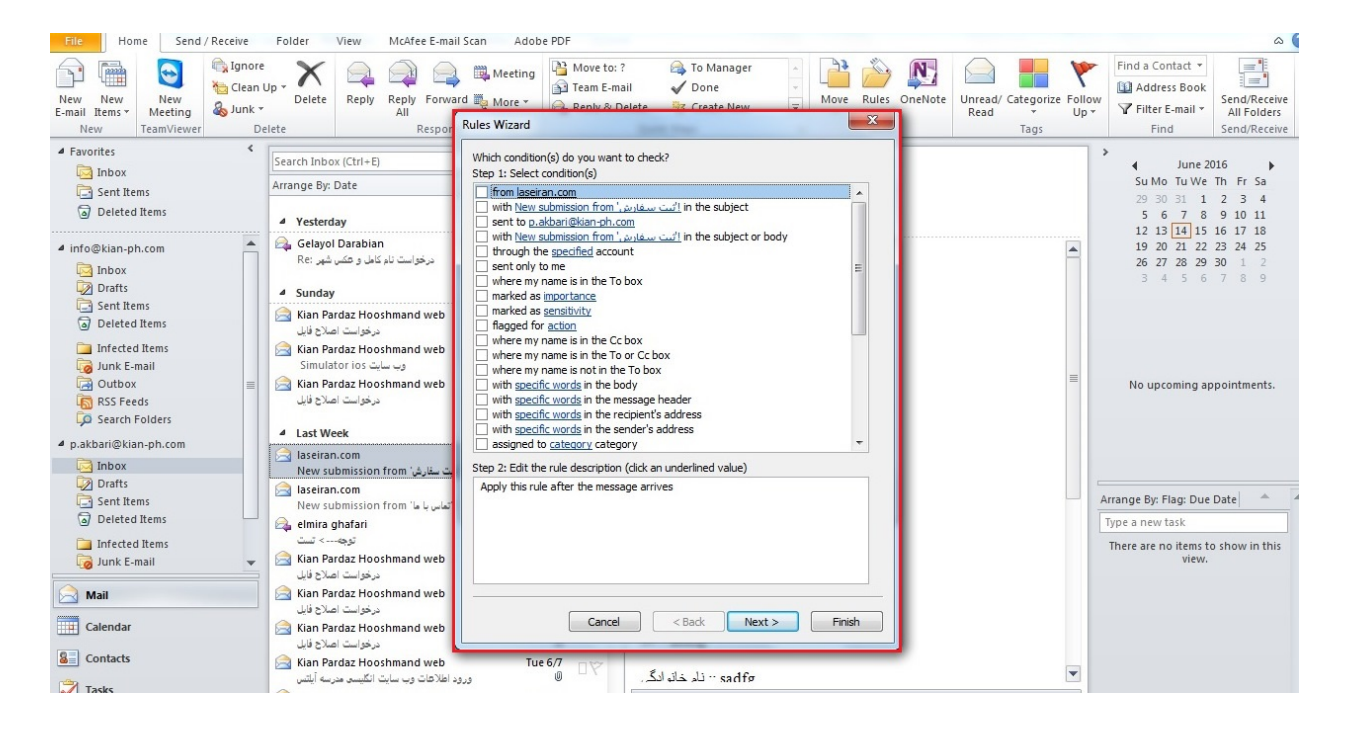